# 用户手册

## BenQ 移动硬盘 DP308

| 第一章 | 包装内容P.03                     |
|-----|------------------------------|
| 第二章 | 产品简介P.04                     |
| 第三章 | 硬件安装P.05                     |
| 第四章 | 软件安装P.06                     |
| 第五章 | 移除说明P.09                     |
| 第六章 | Qkey 加密软件的安装与使用P.10          |
| 第七章 | UTA 移动办公助手软件的安装与使用(赠送软件)P.12 |
| 第八章 | 金山毒霸 OEM 版本的安装与使用(赠送软件)P.16  |
| 第九章 | 分区与格式化P.17                   |
| 第十章 | 常见问题解答P.17                   |

# 前言

感谢您购买"BenQ DP308"移动硬盘。

本说明书介绍了 DP308 之使用方法及各项功能,请您在使用之前仔细阅读。

## 注意事项

- 1. 移动硬盘是高精密电子产品,请勿自行拆卸。
- 2. 避免强烈摔打、碰撞移动硬盘。
- 3. 避免高温、低温、潮湿、多尘及长期暴露于阳光下使用移动硬盘。
- 4. 可用拧干的湿棉布轻轻擦拭移动硬盘的外壳,严禁使用其它化学溶液清洗。
- 5. 本产品使用过程中如有任何问题,请与原购买的经销商或您当地的明基服务中心联系。

第一章 包装内容

请依照下图确认您DP308的包装内容是否齐全。 如果有任何一项未在包装内或损坏,请及时联系原购买的经销商。

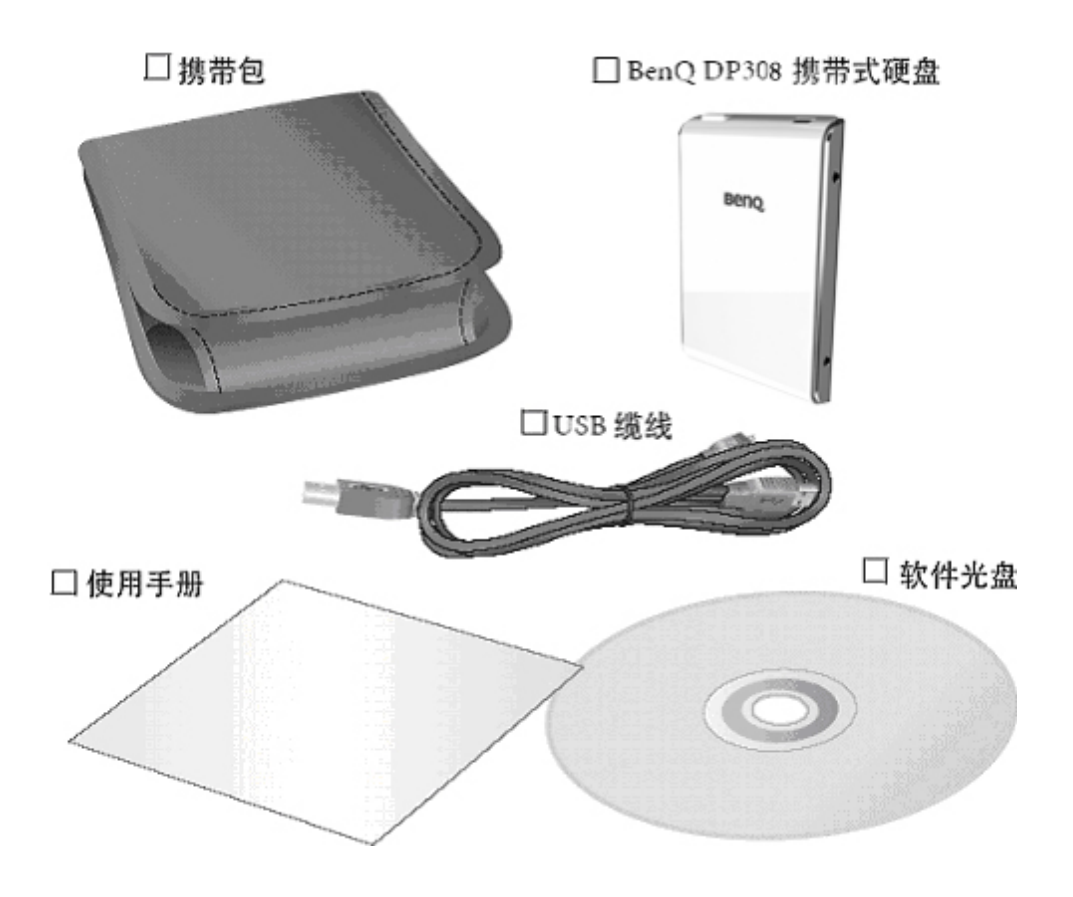

#### 免责声明

产品请以实物为准,规格变更恕不通知。

鉴于数据资料的价值不可计量,重要数据请您自行备份。

对于本产品在使用过程中造成的数据损失,任何法人概不负责。

本手册虽经详细检查及校对,仍可能发生文字错误与技术描述疏漏的情形,恳请消费者 及业界先进不吝赐教指正,以利于本手册之修正工作,力求手册内容之正确性。

## 第二章 产品简介

#### 1. 名称与特性描述

**BenQ DP308**是一款做工精良,造型美观的外置式移动硬盘,它符合USB2.0传输协议并向下兼容USB1.1。DP308采用轻薄的铝质材料,具有良好的散热效果,拥有比其它同类产品更佳的工作稳定性。DP308体积小、重量轻、容量大、携带方便,它可以使您的工作更加轻松。

#### 2. 外观

尺寸(长x宽x高): 98.0mm x 64.4mm x 14.7mm

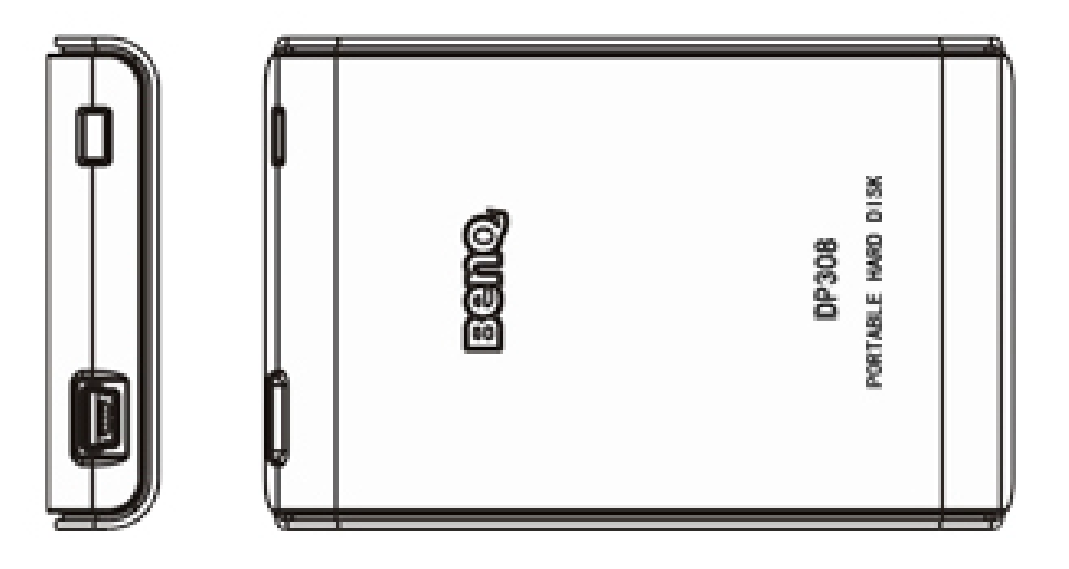

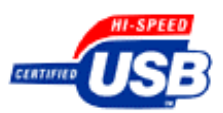

## 第三章 硬件安装

- 1. 环境要求
- 硬件配置需求: 带有 USB 端口的 PC 或苹果电脑
- 操作系统配置需求: Windows 98(SE) / ME / 2000 / XP 或更高版本 Mac OS 10.1或更高版本
- 2. 硬件系统连接示意图

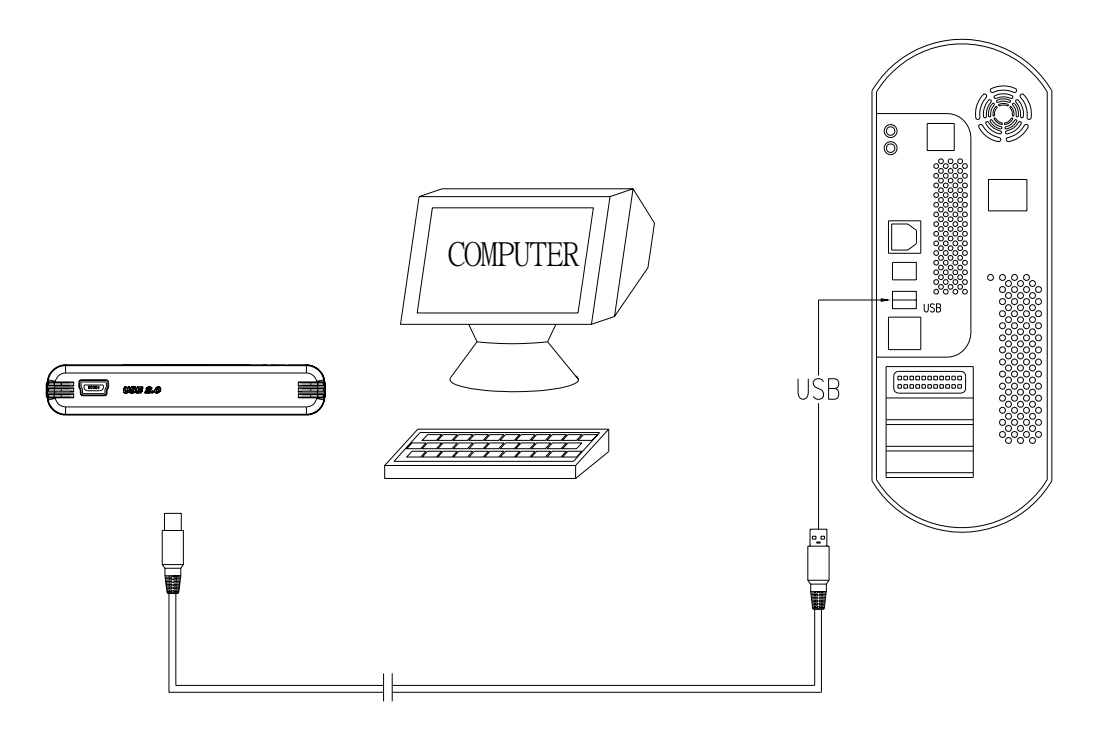

#### 注意:

附件的USB缆线为"Y"型,共有三个接头,其一端的迷你接头用来连接DP308上的迷你USB接口,中间的接头用以连接电脑的USB接口,传输数据同时为DP308供电,另一端的接头通常不会用到,只有当中间的接头不足以供电的情况下可连接电脑上另一个USB接口以补充供电。

## 第四章 软件安装

#### 系统安装说明

#### 敬告:

您的电脑必需具备USB2.0的连接端口并安装好驱动才能使DP308发挥USB2.0的传输效能,否则只能以USB1.1低速传输。

初次使用 DP308, 当电脑启动并进入操作系统后, 连接 DP308 至电脑的 USB 端口。

#### 1. Win98下驱动安装说明

连接完毕,系统找到新硬件,请将驱动光盘放于光驱内,按图 1-图 4 所示步骤安装驱动程序。然后,打开"我的电脑",确认您的 DP308 已被系统识别,出现新增盘符。

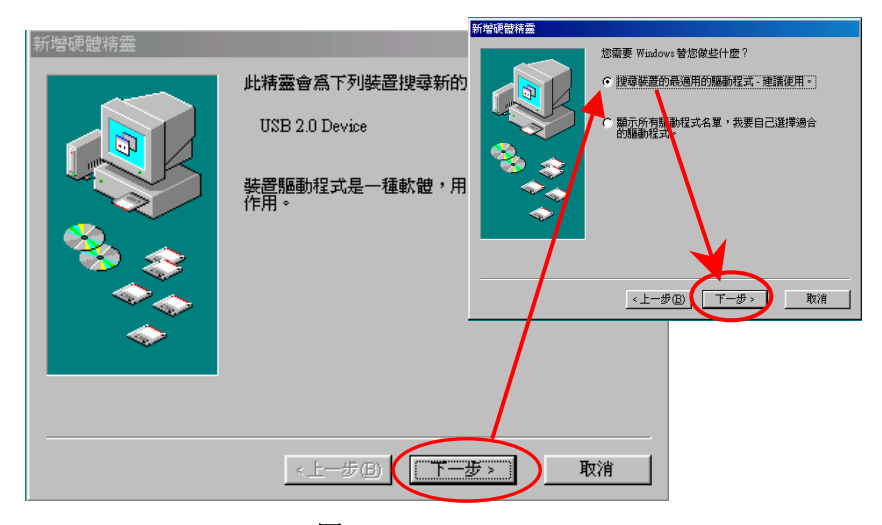

图 1

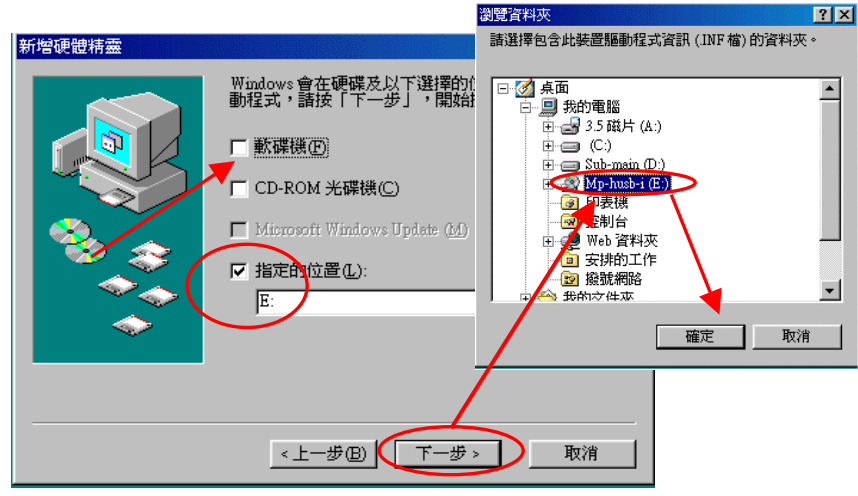

图 2

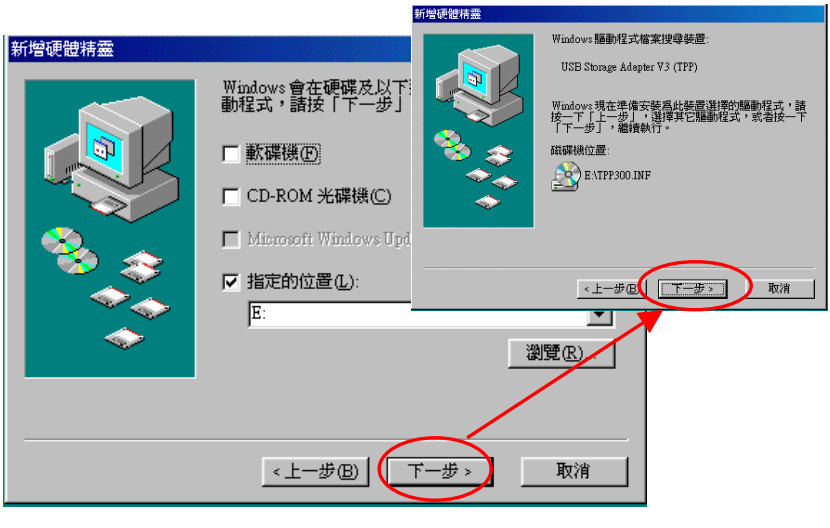

图 3

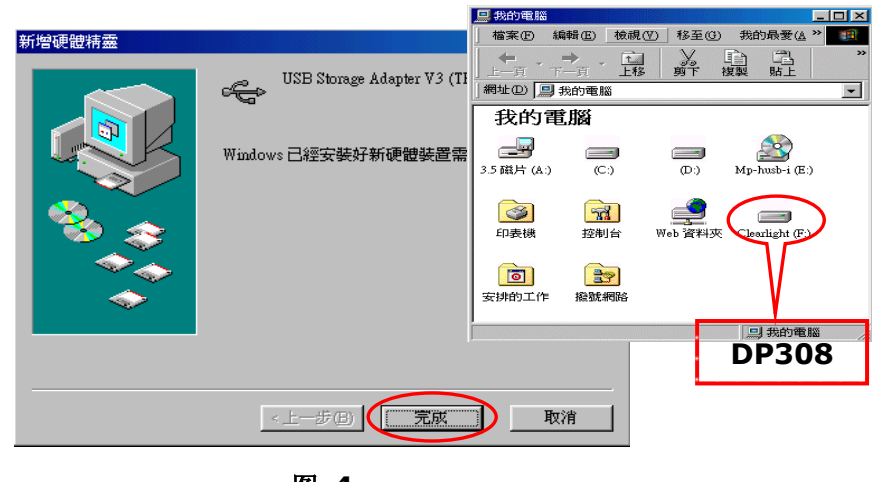

图 4

#### 2. WinMe / 2000 / XP下驱动安装说明

连接完毕,由于系统已有内建的驱动程序支持,您无需安装驱动程序。 初次使用时,系统发现新硬件,并自动识别安装。请打开"我的电脑",确认您的 DP308 已被系统识别(图 5),出现新增盘符。

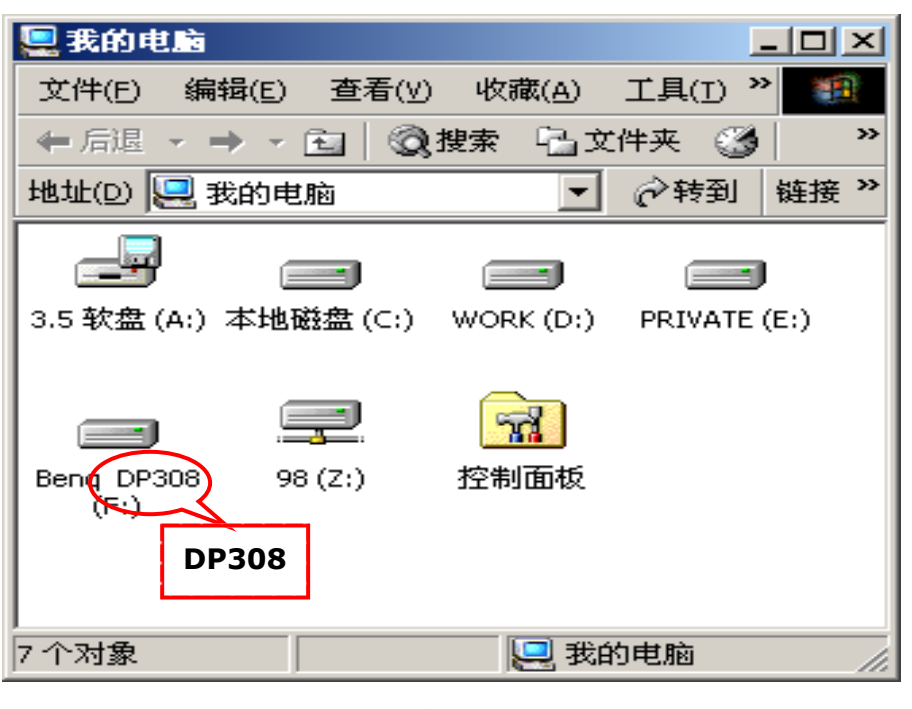

图 5

#### 3. Mac OS下驱动安装说明

目前,有部分苹果电脑没有内建 USB2.0 端口,但在 OS 10.1 以上版本系统已支持 USB2.0,您可以外插 USB2.0 PCI 扩展卡以配合 DP308 使用,否则您只能以 USB1.1 效能低速传输数据。

- DP308 用于 Mac OS 10.1 或更高版本,无需安装驱动程序。在较早版本中需更新主控器的驱动版本至 V1.41 以上;
- 进入您的苹果 Mac OS 操作系统;
- 连接您的 DP308 至苹果电脑的 USB 端口;
- 您的 DP308 即会显示于苹果系统桌面上(图 6)。

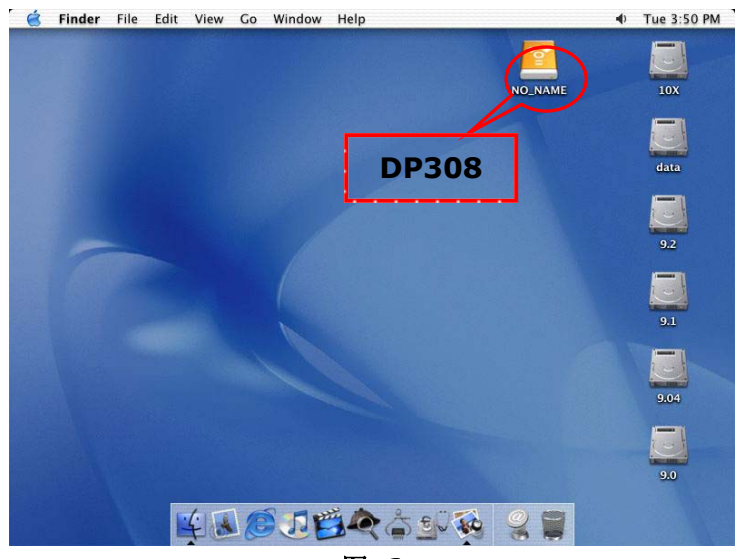

图 6

## 第五章 移除说明

#### 1. 从Windows系统移除

左键单击热插拔图示,在弹出的菜单上再次单击(图 7和图 8)。

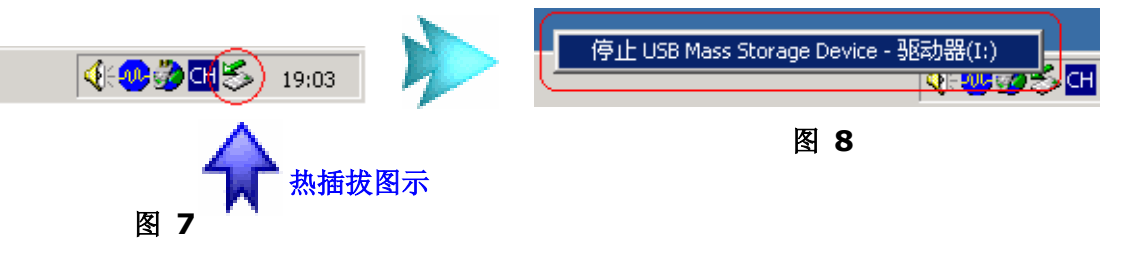

单击"确定",便可安全移除 DP308(图 9)。

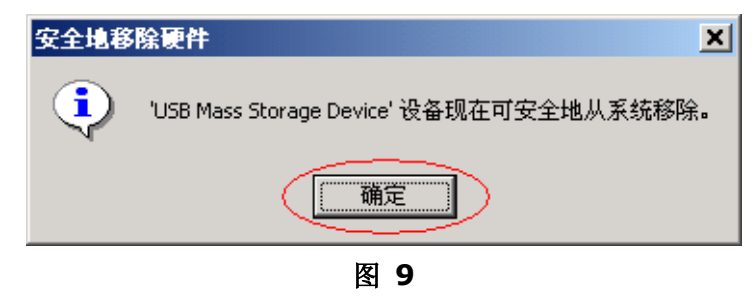

#### 2. 从Mac OS系统移除

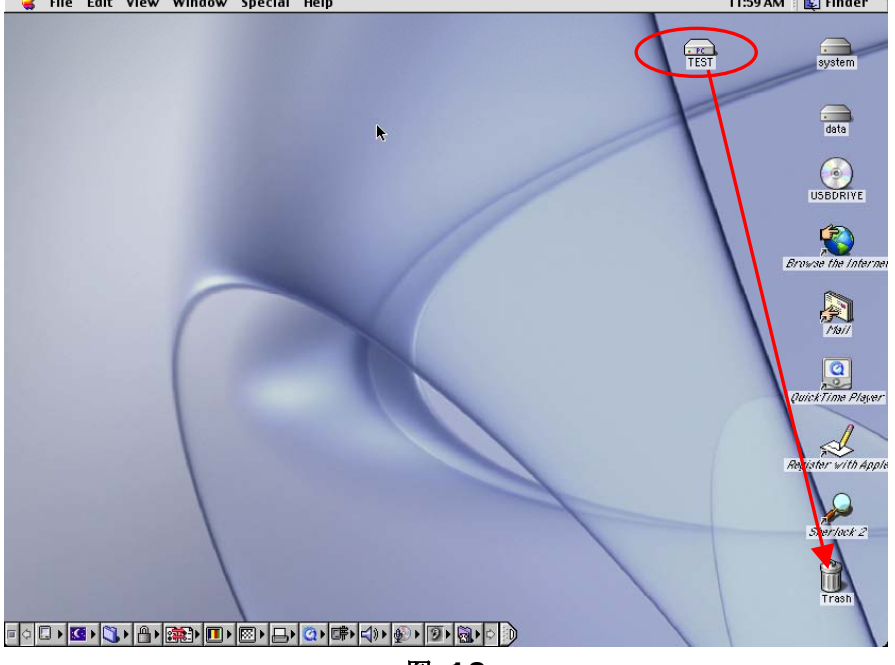

图 10

#### 警告!!!

在数据传输过程中不可拔除数据线,否则将导致数据传输出错。为避免丢失数据,请严 格遵照以上移除说明进行操作。

## 第六章 Qkey加密软件的安装与使用

您可以使用Qkey软件方便且快速地加密或解密文档,以防止未经授权的使用者开启您 的文档。

#### 安装QKey

1. 将软件光盘放入您计算机的光驱中;

2. 双击光盘目录中的Setup.exe 图标。软件安装向导会出现在屏幕上;

**3.** 依照安装向导的指示进行安装即可。安装完成后,一个程序快捷方式会出现在桌面上。

#### 使用QKey

#### A. 加密文档

- 1. 在您想要加密的文档上单击鼠标右键,您可以一次选择多个文档;
- 2. 在出现的菜单中选择 "Qkey加密" (图 11);

|                      |                                      | × |
|----------------------|--------------------------------------|---|
| 打印(P)                | 创建加密文件的帐号及密码                         |   |
| QKey加密               | ———————————————————————————————————— |   |
| QKey <b>解</b> 密      | Test                                 |   |
| 发送到 ( <u>T</u> ) 🔹 🕨 | 输入新的密码:                              |   |
| 剪切(I)                | 再次输入密码:                              |   |
| 复制(C)                | (ACCORD                              |   |
| 创建快捷方式 (S)<br>删除 (D) | 如果密码包含大小写字母,则每次都必须以相同的大小写方式输入.       |   |
| 重命名 (11)             |                                      |   |
| 属性 (B)               | 确定                                   |   |

#### 图 11

图 12

- 3. 在弹出的对话框中输入新的账号和新的密码, 然后单击确定完成加密动作;
- 4. 不论被加密的文档类型为何,加密后文件图标都会变成 ,且扩展名变成.Qky。

#### <u>注意</u>:

- •您可以为不同的文档指定不同的帐号与密码。
- 输入的帐号与密码必须为字母或数字,不超过15位,且字母区分大小。
- •系统文文件(例如.ini与.sys文件)、文件夹以及快捷方式无法被加密。
- •请将解密所需之帐号与密码保存在安全之处,如果您忘记了解密所需的帐号与密码,则文 档将无法被解密。

#### B. 解密文档

- 1. 在您想要解密的文档上单击鼠标右键;
- 2. 在出现的菜单中选择"Qkey解密";
- 3. 在弹出的对话框中输入正确的账号和密码(图 13),然后单击确定完成解密动作。

图 13

#### 注意:

•您也可以直接双击已加密的文档图标开启解密对话框。

•您一次只可解密一个文档,无法一次选择多个文档同时解密。

#### C. 搜寻已加密的文档

1. 双击桌面上的"QKey搜寻器"快捷方式或单击Windows开始按钮,然后选择程序、 Qkey、QKey搜寻器;

2. 在弹出窗口的左栏中勾选要寻找己加密文档的磁盘,然后单击搜寻按钮。QKey 会 开始在所选择的磁盘中寻找己加密的文档;

3. 搜寻完毕后,所找到的已加密文档及其相关信息会出现在窗口的右栏中(图 14)。

| 🚳 查找加密文件                               |                                           |                                  |                    |                                        |
|----------------------------------------|-------------------------------------------|----------------------------------|--------------------|----------------------------------------|
| A:\                                    | 名称                                        | 文件路径                             | 大小                 | 修改日期                                   |
| C:\<br>D:\<br>E:\<br>F:\<br>G:\<br>H:\ | New.mht.Qky<br>Test.doc.Qky<br>Test01.bmp | C:\Test\<br>C:\Test\<br>C:\Test\ | 33K<br>1659K<br>6K | 2004-06-30<br>2004-06-30<br>2004-06-30 |
| 18<br>5/                               |                                           | 抄                                | 嗦                  | 取消                                     |

图 14

## 第七章 UTA移动办公助手软件的安装与使用(赠送软件)

UTA 移动办公助手倡导"全面移动,轻松办公",是高效率、高品质的移动办公平台,可以帮助用户全面携带、轻松管理个人办公环境,从而实现随处办公、轻松备份。

#### 安装 UTA 移动办公助手软件

选择存放路径:可以指定 UTA 移动办公助手的数据存放路径。

#### 登录管理

注册:用户未注册前可以使用 30 天 (图 16)。

| 🔏 Ultra-Age          | nt注册                                            |                 |      | $\mathbf{\times}$ |
|----------------------|-------------------------------------------------|-----------------|------|-------------------|
| 用户名:                 |                                                 | 注册              | 试用   |                   |
| 序列码:                 |                                                 |                 |      |                   |
| 欢迎使月<br>您可以身<br>如果您想 | 用超级代理Ultra-Agent<br>免费使用30天,现在剩余<br>息购买,请点击"现在财 | ₹ 30 天<br>9买"按钮 | 现在购买 |                   |

使用 UTA 移动办公助手软件

1. 主界面(图 17)

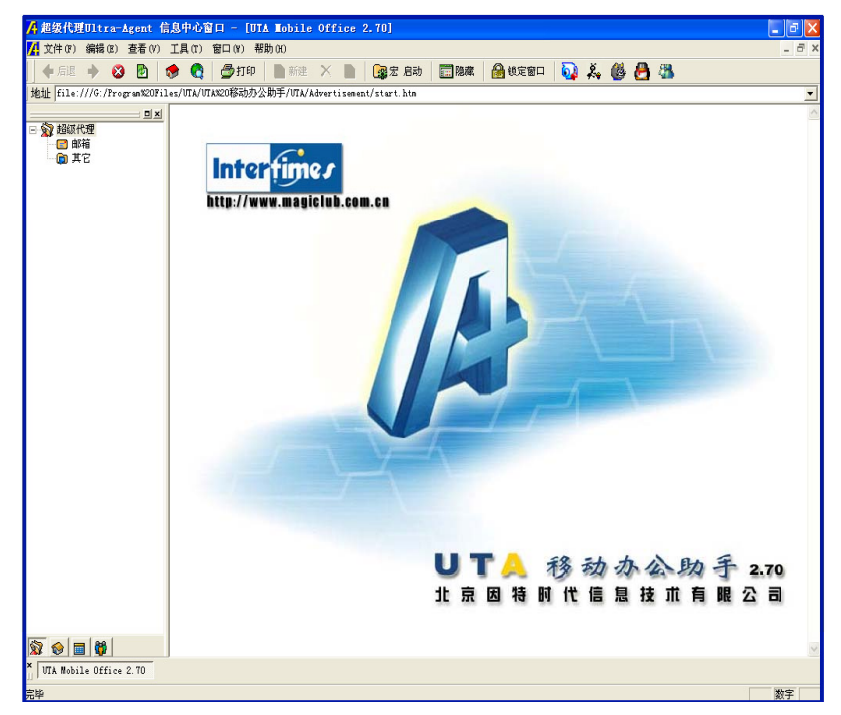

图 17

- 2. POP 邮箱(图 18)
  - 新建邮箱帐号:采用分帐号管理邮箱。用右键选中树状目录上的"邮箱",选择 新建帐号,然后按向导提示新建其他邮箱帐号。
  - 新建邮件:可以在邮件中插入生动的表情图标。
  - 编辑邮件:可以在邮件中添加备注信息,方便查找。
  - 过滤邮件:可以自动分红蓝绿三色过滤垃圾邮件。

| 地址                                                                                                    |                                                                                                    | -                 |
|----------------------------------------------------------------------------------------------------|----------------------------------------------------------------------------------------------------|-------------------|
| (g) お加い代理     (c) 応報     (c) 応称     (c) 広作福     (c) 広介裕     (c) 広介裕     (c) 乙分称称     (c) 乙分称称     (c) 乙分称     (c) 乙分称     (c) 乙分称     (c) 乙分称     (c) 乙分称     (c) 乙分称     (c) 乙分称     (c) 乙分称     (c) 乙分称     (c) 乙分称     (c) 乙分称     (c) 乙分称     (c) 乙分     (c) 乙分     (c) Δ/     (c) Δ/     (c) | □         10.01/2017         10.01/2017         10.01/2017         10.01/2017         10.01/2017         10.01/2017         10.01/2017         10.01/2017         10.01/2017         10.01/2017         10.01/2017         10.01/2017         10.01/2017         10.01/2017         10.01/2017         10.01/2017         10.01/2017         10.01/2017         10.01/2017         10.01/2017         10.01/2017         10.01/2017         10.01/2017         10.01/2017         10.01/2017         10.01/2017         10.01/2017         10.01/2017         10.01/2017         10.01/2017         10.01/2017         10.01/2017         10.01/2017         10.01/2017         10.01/2017         10.01/2017         10.01/2017         10.01/2017         10.01/2017         10.01/2017         10.01/2017         10.01/2017         10.01/2017         10.01/2017         10.01/2017         10.01/2017         10.01/2017         10.01/2017         10.01/2017         10.01/2017         10.01/2017         10.01/2017         10.01/2017         10.01/2017         10.01/2017         10.01/2017         10.01/2017         10.01/2017         10.01/2017         10.01/2017         10.01/2017         10.01/2017         10.01/2017         10.01/2017         10.01/2017         10.01/2017         10.01/2017         10.01/2017         10.01/2017         10.01/2017         10.01/2017         10.01/2017 | -                 |
|                                                                                                    | 実行人:regper:thtsph:res                                                                                                    | 8<br>  @iz   X#X# |
|                                                                                                    | Interfine/<br>欢迎使用UTA POP3 邮箱                                                                                                    |                   |
|                                                                                                    |                                                                                                    |                   |

图 18

#### 注意:

- 如果您是透过公司、酒店、学校等单位网络端口进行邮件收发,如果该单位因局域网端口 设置、防火墙或杀毒软件等问题会导致本软件无法正常收发邮件,请联系该单位网管人员 检查网络设置,开通 110 及 25 端口。
- 个人用户如无法正常收发邮件,请检查您所使用的防火墙、杀毒软件是否有屏蔽 110 及 25 端口,若您无法确定,可尝试在收发邮件时暂时停用这些软件,以确保邮件正常收发。
  - 3. 超强收藏夹(图 19)
    - 保护隐私:保护浏览地址、收藏内容等隐私信息不在 PC 上留下痕迹。
    - 网址收藏:只需要把网址拖动到收藏夹中,即可保存。
    - 网文剪报:首先用右键点击树状目录上的任意目录,选择新建便笺本。然后选 中希望保存的网文信息,拖动到便笺本中即可。保存记录采用逐条显示的形式、 可以轻松管理,非常方便做素材收集或兴趣剪报。

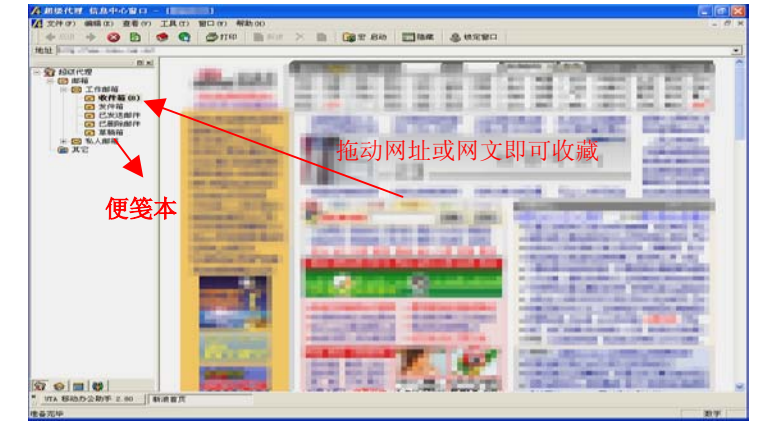

■ 分类管理:可以用右键点击树状目录上的"收藏夹",新建目录进行任意分类。

图 19

- 4. 帐号管理(图 20)
  - 保存帐号:点击"宏启动"按钮后,用户再进行帐号登录,即可保存各种网络 帐号(邮箱、BBS、聊天室等)。
  - 一键式快捷登录:帐号一旦被保存,用户只需要一键点击相关结点,即可进行 登录。

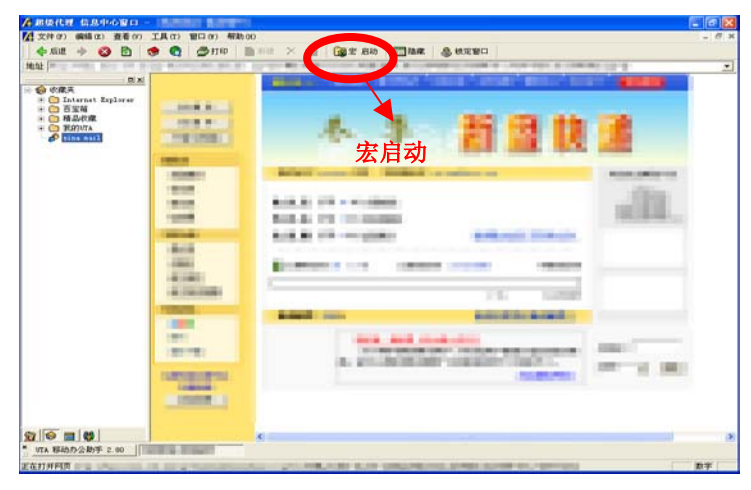

图 20

#### 5. 日程管理(图 21)

新建或编辑日程时,右键点击日程表,即可选择新建;可添加备注信息,方便 日程查看;可添加关联文件(例如:在一个会议日程中,可以把相关的会议演示或 总结文档关联在日程表中,非常方便);也可查看日程:从【日历】上选择日期。

| ▲超級代理信息中心窗口-[日]                      | 程表(我的日程<br>1月(7) 一窗口(W) | 表 2003-07)]<br>影明(4) |         |          |                       |                        |                                              |                | -                      |                       |
|--------------------------------------|-------------------------|----------------------|---------|----------|-----------------------|------------------------|----------------------------------------------|----------------|------------------------|-----------------------|
|                                      | 主页 创 搜                  | * <b>通知</b> 打印       | 総 显示/隐藏 | 合 後定窗口   |                       |                        |                                              |                | -                      |                       |
| 地址 🍘                                 |                         |                      | •       | -        |                       |                        |                                              |                |                        | •                     |
| ···································· |                         | 2003-7-29            | □ 星期二   | <u> </u> |                       | 8#0 8                  | 2003年                                        | 7月             | BHOT                   |                       |
|                                      | 0:00                    |                      |         |          | <u>単期日</u><br>29<br>6 | <u>雇明→雇</u><br>30<br>7 | <u>和                                    </u> | 3<br>10        | <u>星明力。</u><br>4<br>11 | <u>星期六</u><br>5<br>12 |
| 日日程表                                 | 1:00<br>2:00            |                      |         |          | 13<br>20<br>27        | 14<br>21 - 28 - •      | 15 16<br>22 23<br>20 30                      | 17<br>24<br>31 | 18<br>25<br>1          | 19<br>26<br>2         |
| □ 日 我的日程表                            | 3:00                    |                      |         |          | ₃<br>今天:              | 4<br>2003-7-           | 5 6<br>- <b>29</b>                           | 7              | 8                      | 9                     |
|                                      | 5:00                    |                      |         |          | 正文                    | 附件                     | 1                                            |                |                        |                       |
|                                      | 6:00<br>7:00            |                      |         |          | 主持                    | F会议/                   | 人员:                                          | 齐军             |                        | 1                     |
|                                      | 8:00                    | 「まだ八だム。              | N.      |          | 会议                    | (地点:                   | 601숮                                         | 议室             |                        |                       |
|                                      | 9.00                    | 旧初方如云(               | ×       |          | 会议                    | 化内容:                   | 市场                                           | 分析             |                        |                       |
|                                      | 11:00<br>12:00          |                      |         |          |                       |                        |                                              |                |                        |                       |
|                                      | 13:00                   |                      |         |          |                       |                        |                                              |                |                        |                       |
|                                      | 14:00<br>15:00          |                      |         |          |                       |                        |                                              |                |                        |                       |
|                                      | 16:00                   |                      |         |          |                       |                        |                                              |                |                        | -                     |
| × 日记 E                               | 1 17:00<br>程表 (我的日程     | 表 2003-(             |         |          | ,                     |                        |                                              |                |                        |                       |

图 21

- 6. 通讯录管理(图 22)
  - 任意分组:右键点击树状目录上的"通讯录",可以任意新建通讯本或子目录。
  - 添加照片:可添加联系人的照片。
  - 发送邮件:可用右键选中联系人,直接发送 email。

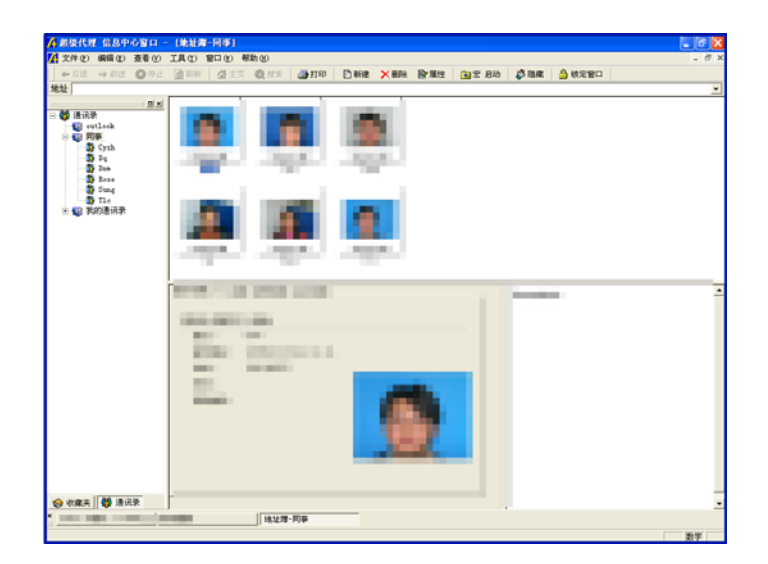

图 22

## <u>注意</u>:

• 在使用该软件过程中,如有疑问,请参考软件帮助文档,并可洽询 http://www.intertimes.com.cn/cn/contacts/contact.htm网站。

## 第八章 金山毒霸 OEM 版本的安装与使用 (赠送软件)

金山毒霸融合了经业界证明成熟可靠的反病毒技术,是专业的反病毒软件。金山毒霸 OEM 版本将忠实而出色的为您的硬盘提供全面的病毒防护。

#### A.安装

将安装光盘插入光驱,安装导航自动进行系统配置和安装准备工作。如果您已经安装了 其它版本的金山毒霸,那么安装程序分为两个部分进行,首先请卸载以前的版本,再安 装金山毒霸;如果是首次选用金山毒霸,可直接安装金山毒霸。 按照安装导航的提示,可轻松完成金山毒霸的安装之旅。

注意:如果您的电脑上装有旧版本的金山毒霸,安装程序将会提示您将原有程序删除。

#### B. 卸载

- 注意:执行卸载前,请先退出金山毒霸程序。请不要直接删除金山毒霸安装目录,否则 将会导致系统运行不正常。
- 方法一:请于【开始】|【程序】|【金山毒霸】|【添加删除金山毒霸】菜单中执行"修复 或删除金山毒霸"命令,卸载程序将指引您干净、安全的卸载金山毒霸。卸载初 始化完毕后,请选择"删除",即开始删除所有已经安装组件。接着程序提示您是 否要完全删除所选应用程序及其组件,点击"确认",进入金山毒霸的卸载向导。 卸载向导关闭毒霸正在运行的程序,卸载组件及服务并清除注册表,然后进入卸载 文件步骤。
- 方法二:点击【开始】|【设置】|【控制面板】,并在控制面板里面执行"添加或删除程序", 继而在弹出的对话框中选择"金山毒霸"并单击其右边的"修改/删除"即可,余 下的卸载操作同方法一。

注意:

- 1. 在使用该软件过程中,如有疑问,请参考金山毒霸用户使用指南,并可以恰询: <u>http://support.kingsoft.com/</u>网站。
- 2. 金山毒霸OEM版本提供从注册之日起6个月的免费升级服务。

## 第九章 分区与格式化

在操作系统能够正确识别到DP308的前提下,您可以使用系统自带的分区和格式化程序对DP308进行相应操作,亦可以采用第三方软件(如 Fdisk、DM、PQ Magic 等)对DP308进行分区和格式化操作。

# 第十章 常见问题解答

Q: 我已经将DP308 连接至我的计算机,但在我的计算机窗口中并未出现一个新增盘符。 A: a. 系统未正确侦测到您的DP308。请中断DP308 与您计算机的联机,然后再 重新连接。

b. 若您的计算机使用的是Windows 98操作系统,请先安装驱动程序,然后在"我的 电脑"上单击鼠标右键,选择属性、设备管理器、磁盘驱动器、BenQ DP308(双击),在 弹出对话框中选择设置,并勾选"可删除"(图 23),点击确定,根据提示重启计算机。重 启完毕,打开"我的电脑"确认是否已有新增盘符。

| IC25NO40 ATMR04-0                       | 属性             | ?× |
|-----------------------------------------|----------------|----|
| 常规 设置 驱动程                               | 序              |    |
| IC25N040 ATN                            | NR04-0         |    |
|                                         |                |    |
| 目标标识符: 0                                | 固件修订: 0        |    |
| 逻辑单元号: 0811                             |                |    |
| 一选项———————————————————————————————————— |                |    |
| ▶ 副分 (金) ▶ 同步数据传送 (Y)                   | ▼ Int 13 单元(I) |    |
| □ 自动插入通告 (U)                            |                |    |
| ⊻ <del>治取</del> 动與早公爾2·                 | Γ·             |    |
|                                         | J <del>.</del> |    |
| 保留的影动器号                                 |                |    |
| 开始秘动器号(S):                              |                |    |
| 最后挑动器号(图):                              |                |    |
|                                         |                |    |
|                                         | 确定             | 取消 |
|                                         |                |    |

图 23

Q: 在将QKey从操作系统中卸载之后,要如何将已经加密的文档解密?

A: 使用QKey加密过的文档,只能使用QKey来解密。请重新安装QKey,然后将文档解密。